## Integrasi Mail Server Mercury (XAMPP) dengan Squirrelmail

### Ari Fadli

fadli.te.unsoed@gmail http://fadli84.wordpress.com

#### Lisensi Dokumen:

Copyright © 2003-2010 IlmuKomputer.Com

Seluruh dokumen di IlmuKomputer.Com dapat digunakan, dimodifikasi dan disebarkan secara bebas untuk tujuan bukan komersial (nonprofit), dengan syarat tidak menghapus atau merubah atribut penulis dan pernyataan copyright yang disertakan dalam setiap dokumen. Tidak diperbolehkan melakukan penulisan ulang, kecuali mendapatkan ijin terlebih dahulu dari IlmuKomputer.Com.

Pada tulisan kali ini penulis akan sedikit berbagi ilmu mengenai Integrasi Mail Server Mercury (XAMPP) dengan Squirrelmail pada sistem operasi windows

#### Pendahuluan

XAMPP sampai saat ini masih umum digunakan sebagai web server dan database server, padahal sesunggunhnya xampp memiliki empat komponen utama layanan server, selain web server dan database server, kedua server ini tidak akan dibahas karena pada umumnya yang terbiasa dengan PHP dan mysql sudah familiar dengan kedua server ini. Tips dan trik untuk kedua server ini pernah dibahas pada artikel artikel sebelumnya. Pada kesempatan ini akan dibahas Mail server, ada beberapa komentar yang masuk menanyakan bagaimana membuat mail server. Ada banyak mail server baik yang gratis maupun yang berbayar. Mercury merupakan mail server yang gratis yang dimasukan dalam paket instaler XAMPP.

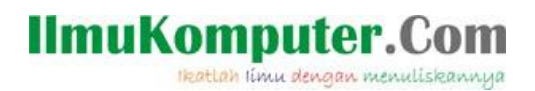

### Instalasi XAMPP

- 1. Download dahulu xampp di official sitenya
- 2. Double click file xampp yang telah didownload tadi, sehingga tampak seperti gambar 1 dibawah ini :

| XAMPP for Win | <ul> <li>dows</li> <li>Press Install button to start extraction.</li> <li>Use Browse button to select the destination folder from the folders tree. It can be also entered manually.</li> <li>If the destination folder does not exist, it will be created automatically before extraction.</li> <li>After extraction, the setup script will be started.</li> <li>To install services or start/stop the servers, please use</li> </ul>                                                                                                    |
|---------------|----------------------------------------------------------------------------------------------------|
| M<br>P<br>P   | To install services or start/stop the servers, please use the XAMPP Control Panel.  Destination folder  C:\  Installation progress  Installation progress Installation progress  Installation progress  I |

gambar 1. Instalasi xampp

- 3. Lanjutkan proses instalasi
- 4. Ikutilah langkahnya hingga selesai dan jalankan aplikasinya
- 5. Jalankan servicenya untuk apache dan mysql (klik start hingga aplikasinya running seperrti tampak pada gambar 2 dibawah ini)

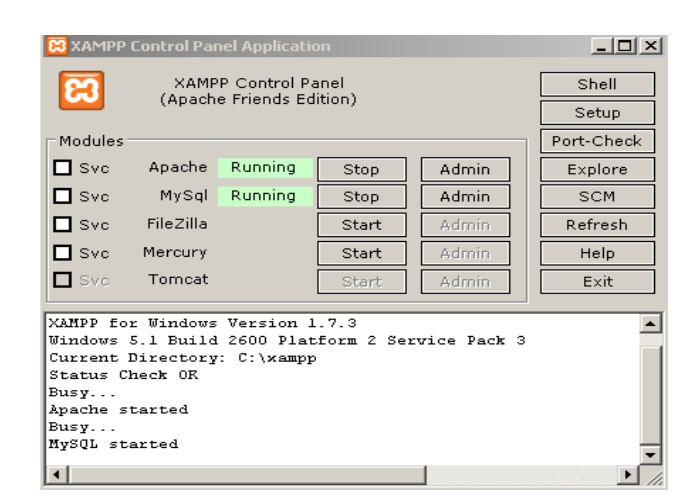

gambar 2. Services Apache dan Mysql Running

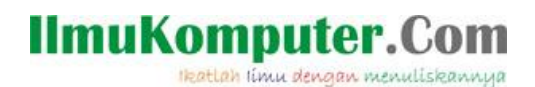

6. Buka browser anda dan ketikan alamat 127.0.0.1 dan jika berhasil akan tampak halaman seperti dibawah ini :

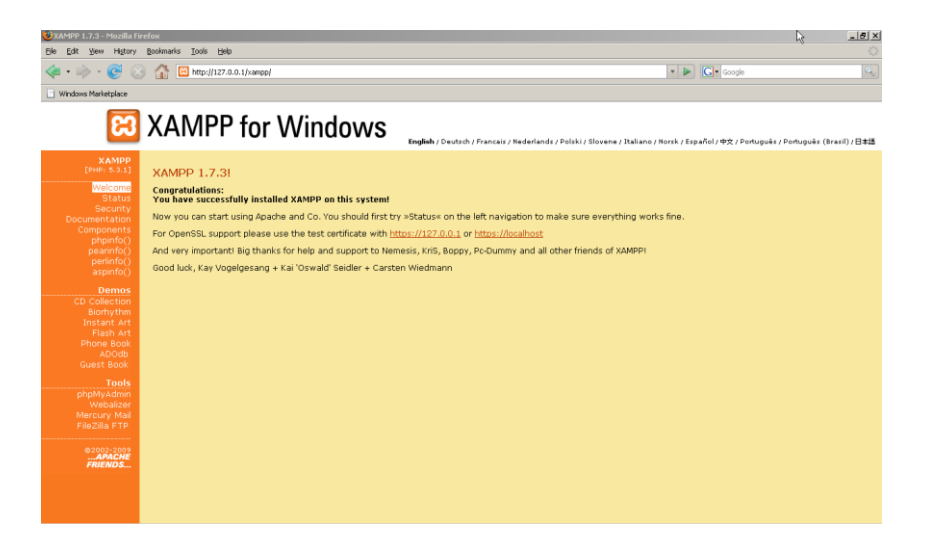

gambar 3. Server anda telah terinstall dengan baik

#### Administrasi Mercury Mail

1. Jalan kan XAMPP anda, kemudian klik tombol start pada Mercury mail server.(lihat gambar 4 dibawah ini)

| 🔀 XAMPP                | Control Par           | nel Applicatio       | on    |         | _ 🗆 🗙                         |  |  |  |
|------------------------|-----------------------|----------------------|-------|---------|-------------------------------|--|--|--|
| ដ                      | ×                     | ce Se <u>t</u> tings |       |         |                               |  |  |  |
| [ Modules              |                       |                      |       |         | Status                        |  |  |  |
| Svc 🗌                  | Apache                | Running              | Stop  | Admin   | Pefrech                       |  |  |  |
| Svc 🗌                  | MySql                 | Running              | Stop  | Admin   | <u>K</u> erresit              |  |  |  |
| Svc                    | FileZilla             |                      | Start | Admin   | <u>Explore</u>                |  |  |  |
| Svc                    | Mercury               | Running              | Stop  | [Admin] | <u>H</u> elp<br>E <u>x</u> it |  |  |  |
| Current 1<br>Status Ci | Directory<br>heck OR  | : с:\жатрр           | ,     |         |                               |  |  |  |
| Busy                   |                       |                      |       |         |                               |  |  |  |
| Apache s               | tarted                |                      |       |         |                               |  |  |  |
| MySql st               | Busy<br>MySgl started |                      |       |         |                               |  |  |  |
| Busy                   |                       |                      |       |         |                               |  |  |  |
| Mercury                | started               |                      |       |         | -                             |  |  |  |
| •                      |                       |                      |       |         | ► Z                           |  |  |  |

gambar 4. Menjalankan Service

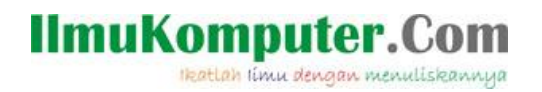

2. Untuk mengatur sever mail klik tombol "admin" pada gambar 4 diatas, maka selanjutnya akan tampil jendela utama server mail mercury (gambar 5):

| Die Zumparkenn geneen genee             | Mercury/32                                                                                                    |                                                                                                    | ×                                                                                                    |
|----------------------------------------------------------------------------------------------------|----------------------------------------------------------------------------------------------------|----------------------------------------------------------------------------------------------------|----------------------------------------------------------------------------------------------------|
| Hereary Populars Server         Interary Detriction Pairs Linen         Interary Detriction Pairs Linen         Interary Detriction Pairs Linen           Total comm:         0         Last use: -         Status and correction control         Interary Detriction Pairs Linen         Interary Detriction Pairs Linen         Interary Detriction         Interary Detriction Pairs Linen                                                                                                    |                                                                                                    | MercouryX Scheduling Monthle                                                                                                    | Mercury Sci PD Brn (and to-on restor)     Datert correction and state     Datert corrections and state     Datert distant Ide. next polt 2003.13     Palmow     Paulo     Palmow     Paulo     Connection hidray.     Connection hidray.     Connection hidray.     Automic poly Sci polensi20 diversitet/holds     Datert :     14 (d00)     Paulo     Paulo   |
| Netropy/32 Traycoot System, SMTP Server Modele v4.07b<br>Experipting [c] 1939-2004, Devid Haritz, All Fights Pleasered                                                                                                    | Honorougy Populaus Service     Idal ensor     Idal ensor     Idal ensor                                                                                                    | Hitroary Deterbloting PDP3 Clent     Salue and correction control     Ide. and poil 2003 33     Poil now     Pause     Copyright (c) 1995-2004, David Haste, All Pights Reserved     T                                                                                                    | Precupy of a consection of a consection o |
| Mercury PH Server     Mercury PH Server     Mercury Care Phaces     Dutext connections and (datas     Dutext connections and (datas     Dutext connections batas     Dutext connections batas     Dutext connections     Dutext connections     Dutext connections     Dutext connections     Dutext connections     Dutext connectio | Mexcury PH Server     Duren convections and visus     Duren convections and visus     Duren convections and visus     Duren convections and visus     Pauce     Paucee     Pauceeeeeeeeeeeeeeeeeeeeeeeeeeeeeeeeeeee | Mercury POP3 Server     Current connections and status     Current connections and status     Current status; Ready     Passe     Passe     P | Mercury Citle Process Status and processing information Idle, mat pair 20 0312 Pedroxy Mill Transport System V4 (Dis, Comprily In 1993 2004, Doxid-Hain, All Rights Percented Web http://www.penal.com, E-mail: napped/genal.genne 19 4905 Mercury MIS Core processing thesed naming                                                                                                    |

gambar 5. Administrasi mercury mail

Ikatlah limu dengan menuliskanny

3. Pengaturan pertama adalah mengatur Modul utama dari mercury, pilih menu <u>Configuration -> Mercury Core Module</u>, maka akan tampil kotak dialog seperti dibawah. Pada kotak dialog dibawah, anda hanya perlu merubah Internet Name For This System dengan domain yang akan anda gunakan,misal dalam hal ini uniku.ac.id maka alamat email yang terdaftar akan berformat seperti namauser@localhost (atau bisa nama lain), perhatikan gambar 6

| rcury Core Mo   | dule Configurat        | ion:             |                | ?          |
|-----------------|------------------------|------------------|----------------|------------|
| Files           | Reporting              | A                | dvanced        | Policy     |
| General         | Mail queue             | Loc              | al domains:    | Groups     |
| C General confi | guration settings -    |                  |                |            |
| Internet nam    | e for this system:     | localhost        |                |            |
| Local mailbo    | ox directory path:     | C:WAMPP'         | MERCURYM       | IAIL\MAIL\ |
| Time            | zone (+/-XXXX):        | +0000            | 🔽 Auto         |            |
| Poll fo         | r new mail every       | 10               | seconds        |            |
| Usernar         | ne of postmaster:      | Admin            |                |            |
| For delive      | ry failures, return    | 15 lin           | es of the mes  | sage       |
| 🔽 Broadca       | ast notifications for  | normal mail      | (if supported) |            |
| 🗌 Broadca       | ast notifications for  | receipts (if s   | upported)      |            |
| 🔽 Sendic        | opies of all errors to | o the postma     | ster           |            |
| 🔽 Change        | file ownership to r    | ecipient (if su  | upported)      |            |
| Suppre:         | ss validation of "Fr   | om'' field wh    | en processing  | ı mail     |
| 🗌 Hard to       | quit (only exit on 0   | Ctrl + [File Exi | :])            |            |
|                 |                        |                  |                |            |
|                 |                        |                  |                |            |
|                 |                        |                  |                |            |
|                 |                        | OK               | Cancel         | Help       |

gambar 6. Module configuration mercury mail

 Masih di kotak dialog <u>Mercury Core Module</u>, sekarang anda klik tab Local Domains. Pada area ini masukan nama domain dan host untuk server mail dengan mengklik tombol Add (lihat gambar 7)

|                                                                                    | ule Lonfiguration                                                               |                                                                        |                                                           | <u>?</u> ×                           |
|------------------------------------------------------------------------------------|---------------------------------------------------------------------------------|------------------------------------------------------------------------|-----------------------------------------------------------|--------------------------------------|
| Files                                                                              | Reporting                                                                       | Advance                                                                | ed  <br>Jains                                             | Policy                               |
|                                                                                    | Mail Rene                                                                       | Locardon                                                               |                                                           | Groups                               |
| Local host or se                                                                   | rver                                                                            | Internet name                                                          |                                                           |                                      |
| localhost                                                                          |                                                                                 | localhost<br>[127.0.0.1]                                               |                                                           |                                      |
|                                                                                    |                                                                                 | []                                                                     |                                                           |                                      |
|                                                                                    |                                                                                 |                                                                        |                                                           |                                      |
|                                                                                    |                                                                                 |                                                                        |                                                           |                                      |
|                                                                                    |                                                                                 |                                                                        |                                                           |                                      |
|                                                                                    |                                                                                 |                                                                        |                                                           |                                      |
|                                                                                    |                                                                                 |                                                                        |                                                           |                                      |
|                                                                                    |                                                                                 |                                                                        |                                                           |                                      |
|                                                                                    |                                                                                 |                                                                        |                                                           |                                      |
|                                                                                    |                                                                                 |                                                                        |                                                           |                                      |
|                                                                                    |                                                                                 |                                                                        |                                                           |                                      |
|                                                                                    |                                                                                 |                                                                        |                                                           | v                                    |
| Add new domai                                                                      | in Char                                                                         | ige entry                                                              | Rem                                                       | ve entry                             |
| Add new domai                                                                      | in Char                                                                         | ge entry                                                               | Rem                                                       | vve entry                            |
| Add new domai                                                                      | in Char                                                                         | ge entry                                                               | Rem                                                       | ove entry                            |
| Add new domai<br>Notes<br>* Changes in th<br>* Correct config                      | in Char<br>iis page are not unc<br>guration in this page                        | ige entry<br>lone by the "Car<br>is critical to pro                    | Rem<br>ncel'' buttor<br>per operatio                      | iove entry                           |
| Add new domain<br>Notes<br>* Changes in the<br>* Correct config<br>ensure that you | in Char<br>iis page are not und<br>guration in this page<br>bu read and underst | ige entry<br>lone by the "Car<br>is critical to pro<br>and the help ca | Rem<br>ncel" buttor<br>per operatio<br>refully.           | iove entry                           |
| Add new domai<br>Notes<br>* Changes in th<br>* Correct config<br>ensure that yo    | in Char<br>nis page are not unc<br>guration in this page<br>bu read and underst | ge entry<br>lone by the "Car<br>is critical to pro<br>and the help ca  | Rem<br>ncel'' buttor<br>per operatio<br>refully.          | ove entry<br>n<br>n - please         |
| Add new domai<br>Notes<br>* Changes in th<br>* Correct config<br>ensure that yo    | in Char<br>nis page are not uno<br>guration in this page<br>pu read and underst | ige entry                                                              | Rem<br>ncel" buttor<br>per operatio<br>refully.<br>Cancel | ove entry<br>n<br>n - please<br>Help |

gambar 7. Module configuration mercury mail

5. JIka telah selesai maka klik **Ok** 

Ikatlah limu dengan menuliskannya

6. Setelah melakukan pengaturan modul utama, sekarang saatnya kita mengatur User yang akan mengakses server mail, dalam artian kita akan membuat user mail server. Pada menu <u>Configuration</u>, pilih Manage Local User, maka akan tampil kotak dialog seperti pada gambar dibawah, untuk menambahnya klik tombol add (gambar dibawahnya), silahkan anda masukan user-user yang akan dibuatkan account mailnya beserta password untuk mengaksesnya.

| Users defined for                          | r this system          |                         |
|--------------------------------------------|------------------------|-------------------------|
| C:\XAMPP\MER                               |                        |                         |
| * Admin<br>admin_diglab<br>newuser<br>tamu | Mail System Administr. | Add<br>Delete<br>Change |
|                                            |                        | Help                    |
|                                            | <b>v</b>               | Close                   |

gambar 8. Manage local user mercury mail

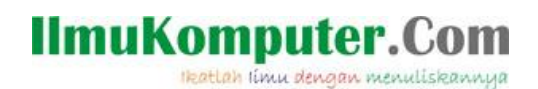

### Setting Mail Client (Outlook Express)

- 1. Jalankan Outlook Express milik anda
- 2. Yang penulis contohkan disini adalah outlook express versi 2000
- 3. Isikan data-datanya sesuai dengan data yang telah anda buat, pada bagian sebelumnya
- 4. Ikutilah langkah berdasar gambar 9 sampai gambar 11

| 🤹 oyasuryana Properties 🧣                                                                                              | × |
|----------------------------------------------------------------------------------------------------|---|
| General Servers Connection Security Advanced                                                                           |   |
| Mail Account                                                                                                    |   |
| Type the name by which you would like to refer to these<br>servers. For example: "Work" or "Microsoft Mail<br>Server". |   |
|                                                                                                    |   |
| User Information                                                                                                    | . |
| Name:                                                                                                    |   |
| Organization:                                                                                                    |   |
| E-mail address:                                                                                                    |   |
| Reply address:                                                                                                    |   |
| Include this account when receiving mail or synchronizing                                                              |   |
|                                                                                                    |   |
|                                                                                                    |   |
|                                                                                                    |   |
|                                                                                                    |   |
| OK Cancel Apply                                                                                                    |   |

gambar 9. Membuat User di Outlook Express

Ikatlah limu dengan menuliskannya

| - | oyasu         | 'yana Pro            | operties          | 5          |            |                  |                    | <u>? ×</u> |
|---|---------------|----------------------|-------------------|------------|------------|------------------|--------------------|------------|
|   | General       | Servers              | Connec            | tion Sec   | surity   7 | Advance          | 4                  |            |
|   | Server        | Information          | ı ———             |            |            |                  |                    | _          |
|   | <u>M</u> y ir | coming m             | ail server        | isa P      | P3         | server.          |                    |            |
|   | Incor         | ming mail (l         | POP3):            |            |            |                  |                    |            |
|   | 0 <u>u</u> tg | oing mail (          | SMTP):            |            |            |                  |                    |            |
|   | Incomir       | ng Mail Ser          | ver —             |            |            |                  |                    | -          |
|   | A <u>c</u> co | ount name:           |                   |            |            |                  |                    |            |
|   | <u>P</u> ass  | word:                |                   |            |            |                  |                    |            |
|   | _             |                      |                   | 🔽 Reme     | mber pa    | ass <u>w</u> ord |                    |            |
|   |               | .og on usin          | ig <u>S</u> ecure | e Passwor  | d Authe    | ntication        |                    |            |
|   | Outgoir       | ng Mail Ser          | ver —             |            |            |                  |                    |            |
|   |               | ly ser <u>v</u> er r | equires a         | uthenticat | ion        |                  | S <u>e</u> ttings. |            |
|   |               |                      |                   |            |            |                  |                    |            |
|   |               |                      |                   |            |            |                  |                    |            |
| _ |               |                      |                   | <u></u>    |            |                  | 1                  |            |
|   |               |                      |                   | UK         | C          | ancel            | <u>A</u> P         | ply        |

gambar 10. Membuat User di Outlook Express

| 😪 oyasuryana Properties                                | ? X         |
|--------------------------------------------------------|-------------|
| General Servers Connection Security Advanced           | <u> </u>    |
| Server Port Numbers                                    |             |
| Outgoing mail (SMTP):                                  | se Defaults |
| This server reguires a secure connection (SSL)         |             |
| Incoming mail (POP3): 110                              |             |
| This server requires a secure <u>c</u> onnection (SSL) |             |
| Server Timeouts                                        |             |
| Short - Long 1 minute                                  |             |
| Sending                                                |             |
| 🔲 Break apart messages larger than 🙃 🚊                 | КВ          |
| Delivery                                               |             |
| Leave a copy of messages on server                     |             |
| 🗖 🗄 🖻 🗮 day(s                                          | )           |
| Remove from server when deleted from 'Delet            | ed Items'   |
|                                                        |             |
| OK Cancel                                              | Apply       |

gambar 11. Membuat User di Outlook Express

### Mengintegrasikan Squirrel Mail Dengan Mercury Mail

Satu kelemahan dari sofware mail client seperi yang disebutkan diatas adalah setiap user yang akan mengelola mail harus melakukan konfigurasi mail client nya sehinga user harus tahu parameter-paremter konfigurasi, minimal user name, password, port POP/POP3, port SMTP, port IMAP(jika menggunakan IMAP), incoming server, dan outgoing server, singkatnya hal itu bukan konsumsi untuk pemula.

Atas dasar kelemahan tersebut, alangkah baiknya jika mail server yang telah dibangun didampingi dengan mail client yang berbasis web, sehingga user atau pemilik account mail tidak dipusingkan dengan konfigurasi mail client, user cukup mengetahui password, user name dan URL /IP address ke mail client

Untuk keperluan membangun mail client berbasis web, dalam hal ini penulis menggunakan squirel mail versi 1.4.19 yang bisa di download di <u>http://sourceforge.net/projects/squirrelmail/files/stable/1.4.19/squirrelmail-</u>

<u>1.4.19.zip/download</u>, dengan menggunakan xampp for windows sebagai web server-nya dan windows XP sp 2 sebagai server-nya. Untuk selanjutnya bisa dikustomisasi ke OS lain, misal Linux.

Adapun langkah-langkah instalasi nya adalah sebagai berikut, dengan asumsi xampp for windows telah terinstal di komputer anda, jika belum silahkan download di <u>apachefriends</u>. Langkah pertama adalah mengaktifkan mercuri mail sebagai server mail, lihat pada bagian sebelumnya pada tulisan ini.

Berikutnya buat user sesuai dengan banyaknya user yang ingin memiliki account email. lihat pada bagian sebelumnya pada tulisan ini

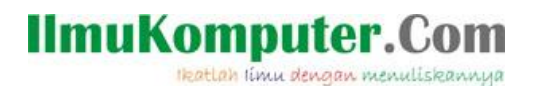

 Extract squirel mail yang telah anda download dan simpan di folder htdocs di web server anda misal di C:\xampp\htdocs\mail

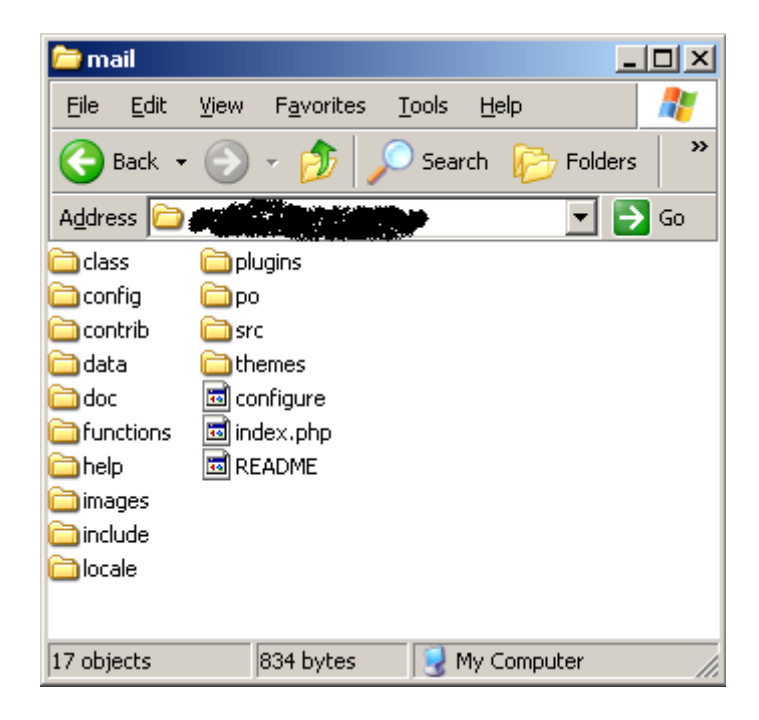

gambar 12. Hasil extact squirell mail

- 2. Buka file **config\_default.php** di di direktori squirel mail dalam folder config
- 3. Lakukan perubahan pada baris-baris berikut :
  \$domain = 'localhost';

baris diatas menunjukan domain server anda sehingga nantinya setiap alamat email akan berformat seperti **nama\_email@localhost**, sesuaikan dengan seting anda pada saat mengkonfigurasi **mercuri core module**.

4. Berikutnya ubah baris berikut menjadi : 140 \$useSendmail = false;

Pada baris diatas jika di set false, SquirrelMail akan menggunakan SMTP server setting, sedangkan jika di set True SquirrelMail akan menggunakan seting yang telah didefinisikan oleh program yang lain. Untuk itu isi saja false, sehingga semuanya diatur oleh mail server.

ikatlah limu dengan menuliskanny

5. Selanjutnya ubah baris berikut menjadi :

```
180 $sendmail_path = 'C:/xampp/MercuryMail';
```

Sesuaikan dengan server anda, dimana letak direktori mercury mail berada.

6. Ubah juga baris berikut :

499 \$data dir = 'C:/xampp/MercuryMail/MAIL';

Sesuaikan dengan komputer anda, dimana letak data mail untuk mercury mail server yang anda miliki.

7. Terakhir tentukan letak direktori penyimpanan attachment, jika ada mail yang menggunakan attachment, untuk itu cari

baris berikut dan edit sesuai keperluan anda :

```
517 $attachment_dir = 'C:/xampp/MercuryMail/MAIL';
```

8. Setelah selesai **save as** file tersebut menjadi **config.php**, untuk mengujinya coba anda panggil di browser anda dengan mengetikan **http://localhost/mail** dan jika berhasil maka di browser anda akan tampak layar login seperti berikut :

| B http://localhost/mail/src/ | login.php                                     |                         |
|------------------------------|-----------------------------------------------|-------------------------|
|                              | Squ                                           | irrelMail               |
|                              |                                               | webmail<br>for<br>nuts  |
|                              | SquirrelMail versio<br>By the SquirrelMail Pr | m 1.4.19<br>roject Team |
|                              | SquirrellMail I                               | Login                   |
|                              | Name:                                         |                         |
|                              | Password:                                     |                         |
|                              | Login                                         |                         |

gambar 13. Halaman login squirell mail

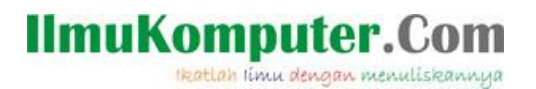

9. Penulis mencoba login ke mail via web mail sqiurrel mail berikut gambarnya jika anda berhasil login.

| Image: SquireWall.1.19         ×         +         5                     |                                                                        |                                      |                                   |     |                                                                                        |                                  |  |
|--------------------------------------------------------------------------|------------------------------------------------------------------------|--------------------------------------|-----------------------------------|-----|----------------------------------------------------------------------------------------|----------------------------------|--|
|                                                                          | 2 🖷 🔋 📑 http://127.0.0.1/webapp/mail/src                               | /webmail.php                         |                                   |     | 🔻 : 🚼 Google                                                                           | T                                |  |
| <b>Folders</b><br>Last Refresh:<br>Sun, 8:06 am<br>( <u>Check mail</u> ) | ©urrent Folder: INBOX<br>Compose Addresses Folders Options Search Help |                                      |                                   |     |                                                                                        | <u>Sign Out</u><br>SquirrelMai   |  |
| INBOX<br>INBOX Drafts<br>INBOX Sent<br>INBOX Trash                       | Togge Al<br>More Selected To:<br>NBOX v More Forward                   |                                      |                                   | Vit | ewing Messages: 1 to 2 (2 total)<br>Transform Selected Messages:<br>Read Unread Delete |                                  |  |
|                                                                          | From ■<br>tamu@localhost<br>E-Mail Administrator                       | Date<br>Nov 11, 2010<br>Nov 10, 2010 | Subject D<br>test<br>(no subject) |     |                                                                                        |                                  |  |
|                                                                          | Toggle All                                                             |                                      |                                   |     | Vit                                                                                    | ewing Messages: 1 to 2 (2 total) |  |
|                                                                          |                                                                        |                                      |                                   |     |                                                                                        |                                  |  |
|                                                                          |                                                                        |                                      |                                   |     |                                                                                        |                                  |  |
|                                                                          |                                                                        |                                      |                                   |     |                                                                                        |                                  |  |

gambar 14. Squirell mail

### **Biografi Penulis**

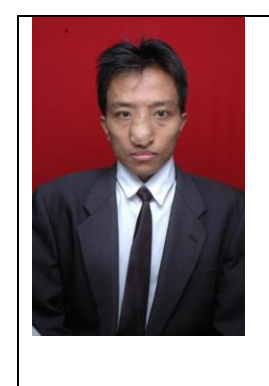

Ari Fadli, Lahir di Cirebon, 31 Juli 1984. Menamatkan SMU di SMU Negeri 4 Cirebon. Menyelesaikan program S1 dari Jurusan Teknik Program Studi Teknik Elektro, Universitas Jenderal Soedirman Puwokerto pada tahun 2007. Saat ini menjadi dosen di Jurusan Teknik Program Studi Teknik Elektro, Universitas Jenderal Soedirman Puwokerto dan sedang menyelesaikan studi di pascasarjana universitas Gadjah Mada Jurusan Teknik Elektro dengan Spesifikasi Sistem Komputer dan Informasi . Kompetensi awalnya adalah bidang basis data, Sistem informasi, sistem pakar dan saat ini sedang bergerak ke arah open source